## 辅修专业(含双学位、日语)网上报名操作指南

(系统测试期间报名无效)

1、点击教务管理,输入用户名和密码,进入选课中心:

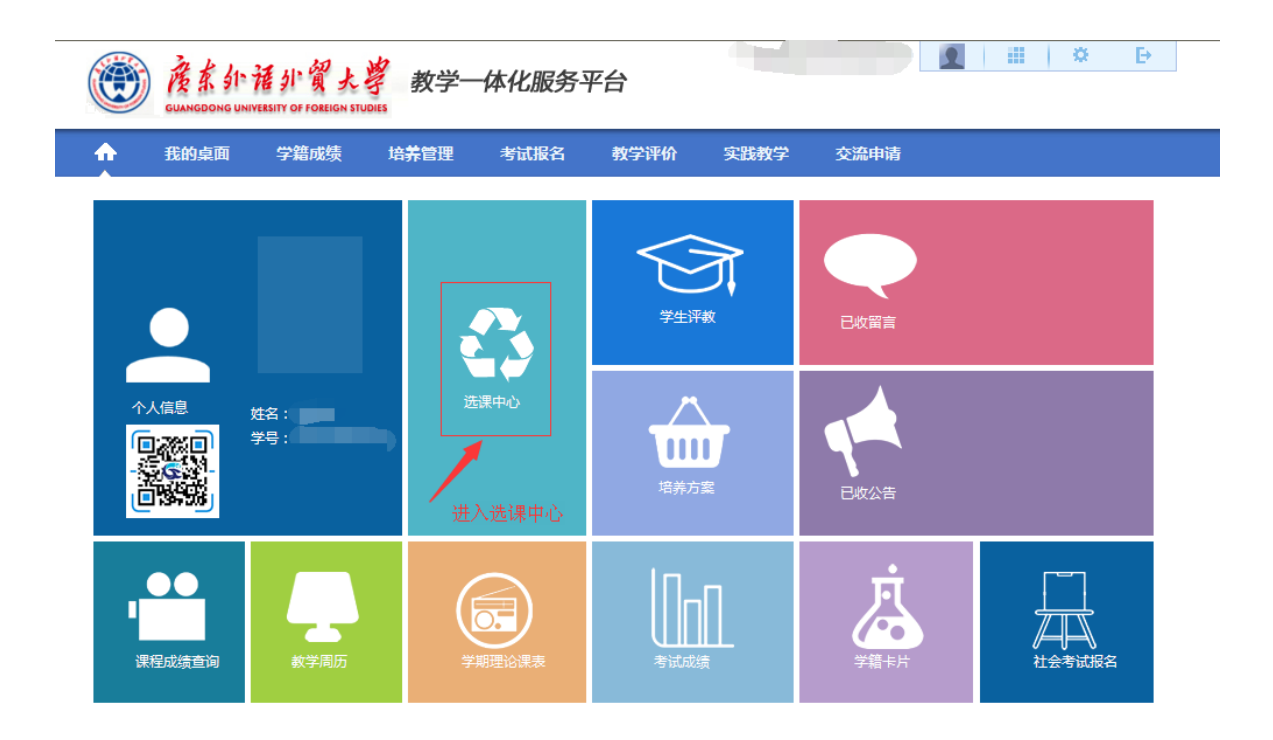

2、选择左下角的辅修报名,点击进入:

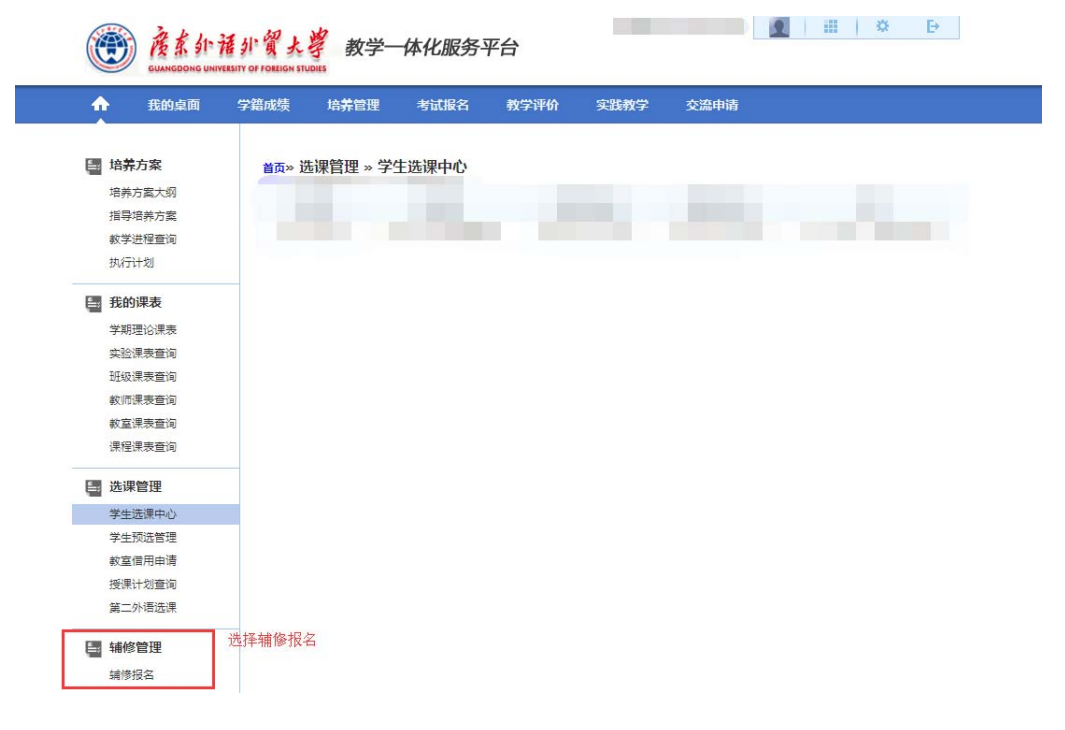

3、选择 2019-2020-1 学期,点击查询进入可报名辅修专业选择页面:

| <b>^</b>       | 我的桌面        | 学籍成                            | 城 培          | 养管理     | 考试报名        | 教学评价             | 实践教学              | 交流申请 |         |              |
|----------------|-------------|--------------------------------|--------------|---------|-------------|------------------|-------------------|------|---------|--------------|
| <b>1</b> 1     | 学士安         |                                |              | 今100 ta | 能依旧夕广自本     | 85               |                   |      |         |              |
| 培养方案<br>培养方案大纲 |             | E                              | IQ » 辅修E     | 当注》辅    | 的财产有后心旦     | 旳                |                   |      |         |              |
| 指              | 得培养方案       | 序号                             |              |         | 辅修学年学期      |                  | 报名开始时间            |      | 报名      | 结束时间         |
| 教              | 学进程查询       |                                | 1            |         | 2019-2020-1 |                  | 2019-04-25 09:00: | 00   | 2019-04 | -25 17:00:00 |
| 执              | 历计划         | +5                             | 2夕信白,        |         |             |                  |                   |      |         |              |
| ≞ ∰            | 的课表         | 15                             | (日日志):<br>序号 |         | 辅修院系        |                  | 辅修专业名称            |      | 辅修所在年级  | 报名时间         |
| 学              | 期理论课表       |                                |              |         |             |                  |                   |      |         |              |
| 实              | 验课表查询       |                                |              |         | 林修订         | <b>服名学期・1201</b> | 9-2020-1          |      |         |              |
| ĐE             | 级课表查询       | 朝朝時限百子相: 2019-2020-1 9 ·<br>查询 |              |         |             |                  |                   |      |         |              |
| 教              | 「师课表查询      |                                |              |         |             |                  |                   |      |         |              |
| 教              | 室课表查询       |                                |              |         |             |                  |                   |      |         |              |
| 课              | 程课表查询       |                                |              |         |             |                  |                   |      |         |              |
| ⊨ 选            | <b>让课管理</b> |                                |              |         |             |                  |                   |      |         |              |
| 学              | 生选课中心       |                                |              |         |             |                  |                   |      |         |              |
| 学              | 生预选管理       |                                |              |         |             |                  |                   |      |         |              |
| 教              | 室借用申请       |                                |              |         |             |                  |                   |      |         |              |
| 授              | 课计划查询       |                                |              |         |             |                  |                   |      |         |              |
| 第              | 江外语选课       |                                |              |         |             |                  |                   |      |         |              |
| ⊨ 辅            | 修管理         |                                |              |         |             |                  |                   |      |         |              |
| 辅              | 修报名         |                                |              |         |             |                  |                   |      |         |              |
|                |             | -                              |              |         |             |                  |                   |      |         |              |
|                |             |                                |              |         |             |                  |                   |      |         |              |

4、查看相关专业的"辅修报名说明",确认符合报名条件的,可点击"报名",进行报名操作。

| 1        | <b>培养方案</b><br>培养方案大纲         | 方案 首页 > 辅修管理 > 辅修报名信息   方案大切 返回 |             |                             |                   |              |      |      |    |  |  |  |  |
|----------|-------------------------------|---------------------------------|-------------|-----------------------------|-------------------|--------------|------|------|----|--|--|--|--|
|          | 指导培养方案                        | 序号                              | 辅修学年学期      | 辅修院系                        | 辅修专业名称            | 辅修报名说明       | 审核状态 | 录取状态 | 操作 |  |  |  |  |
|          | 教子进程宣词<br>执行计划                | 1                               | 2019-2020-1 | 信息科学与技术学院、网<br>络空间安全学院      | 网络空间安全(辅<br>修)    | 1、创新班学生不可报读… |      |      | 报名 |  |  |  |  |
| ÷        | <b>我的课表</b><br>学期理论课表         | 2                               | 2019-2020-1 | 信息科学与技术学院、网<br>络空间安全学院      | 软件工程(辅修)          | 1、创新班学生不可报读… |      |      | 报名 |  |  |  |  |
|          | 实验课表查询                        | 3                               | 2019-2020-1 | 国际商务英语学院                    | 商务英语(辅修)          | 1、创新班学生不可报读… |      |      | 报名 |  |  |  |  |
|          | 班级课表查询                        | 4                               | 2019-2020-1 | 法学院                         | 法学(辅修)            | 1、创新班学生不可报读… |      |      | 报名 |  |  |  |  |
|          | 教师课表查询                        | 5                               | 2019-2020-1 | 英语教育学院                      | 英语(辅修)            | 1、创新班学生不可报读… |      |      | 报名 |  |  |  |  |
|          | 教室课表查询<br>课程课表 <del>查</del> 询 | 6                               | 2019-2020-1 | 金融学院                        | 金融学(辅修)           | 1、创新班学生不可报读… |      |      | 报名 |  |  |  |  |
| Į.       | 选课管理                          | 7                               | 2019-2020-1 | 经济贸易学院                      | 国际经济与贸易<br>( 辅修 ) | 1、创新班学生不可报读… |      |      | 报名 |  |  |  |  |
|          | 学生选课中心                        | 8                               | 2019-2020-1 | 法学院                         | 外交学(辅修)           | 1、创新班学生不可报读… |      |      | 报名 |  |  |  |  |
|          | 学生预选管理<br>教室借用申请              | 9                               | 2019-2020-1 | 数学与统计学院                     | 经济统计学(辅<br>修)     | 1、创新班学生不可报读… |      |      | 报名 |  |  |  |  |
|          | 授课计划查询                        | 10                              | 2019-2020-1 | 会计学院                        | 会计学 ( 辅修 )        | 1、创新班学生不可报读… |      |      | 报名 |  |  |  |  |
| <u>e</u> | 第二外诰远课<br>                    | 11                              | 2019-2020-1 | 日语语言文化学院、亚非<br>语言文化学院 ( 筹 ) | 日语(辅修)            | 1、日本语专业、亚洲校… |      |      | 报名 |  |  |  |  |
|          | 辅修报名                          | 12                              | 2019-2020-1 | 社会与公共管理学院、广<br>东社会组织管理学院    | 应用心理学(辅<br>修)     | 1、创新班学生不可报读… |      |      | 报名 |  |  |  |  |

5、系统显示报名成功后点击"返回",可见报名专业被置顶,显示待审核状态:

| 1 | 我的桌面                                              | 学籍成绩    | 培养管理     | 考试报名  | 教学评价 | 实践教学                       | 交流申请 |  |  |
|---|---------------------------------------------------|---------|----------|-------|------|----------------------------|------|--|--|
| Ĩ | <b>培养方案</b><br>培养方案大纲<br>指导培养方案<br>教学进程查询<br>执行计划 | 首页 >> 朝 | 輔修管理 » 辅 | 修报名信息 | 提示   | 是示报名成功,<br>: 辅修报名成功!<br>返回 | 点击返回 |  |  |
| - |                                                   |         |          |       |      |                            |      |  |  |
|   |                                                   |         |          |       |      |                            |      |  |  |

考试报名 教学评价

实践教学 交流申请

## 辅修报名信息

## 如报名成功,报名专业会被置顶,状态为审核中,报名结束后, 同学们还可以通过本页面看报名后续的审核进程及录取结果

| 月 | 辅修院系                     | 辅修专业名称            | 辅修报名说明       | 审核、态 | 录取状态 | 操作   |  |  |  |
|---|--------------------------|-------------------|--------------|------|------|------|--|--|--|
| 1 | 法学院                      | 法学(辅修)            | 1、创新班学生不可报读… | 审核中  | 未录取  | 取消报名 |  |  |  |
| L | 政治与公共管理学院、广<br>东社会组织管理学院 | 应用心理学(辅<br>修)     | 1、创新班学生不可报读  |      |      | 报名   |  |  |  |
| L | 信息科学与技术学院、网<br>络空间安全学院   | 网络空间安全 ( 辅<br>修 ) | 1、创新班学生不可报读  |      |      | 报名   |  |  |  |
| Ĺ | 金融学院                     | 金融学(辅修)           | 1、创新班学生不可报读  |      |      | 报名   |  |  |  |
| Ľ | 法学院                      | 外交学(辅修)           | 1、创新班学生不可报读  |      |      | 报名   |  |  |  |
|   | 会计学院                     | 会计学 ( 辅修 )        | 1、创新班学生不可报读  |      |      | 报名   |  |  |  |
| L | 经济贸易学院                   | 国际经济与贸易<br>(辅修)   | 1、创新班学生不可报读… |      |      | 报名   |  |  |  |
|   | 信息科学与技术学院、网<br>络空间安全学院   | 软件工程 ( 辅修 )       | 1、创新班学生不可报读  |      |      | 报名   |  |  |  |
|   | 东方语言文化学院                 | 日语(辅修)            | 1、日本语专业、亚洲校  |      |      | 报名   |  |  |  |

6、如需退选,点击"取消报名"即可; 如需改选专业,先确保"取消报名"操作成功,再重新选择一个专业点击报名即可。

|            | 龙的集画                                      | 子相以知识                                               | 均开目注        | 15 MUTIK 10 - 5X-2- FT      | -1/I <del>X</del> IR(9X-F | 又加中相         |      |      |      |
|------------|-------------------------------------------|-----------------------------------------------------|-------------|-----------------------------|---------------------------|--------------|------|------|------|
|            | <b>培养方案</b><br>培养方案大纲                     | <mark>首页                                    </mark> | 辅修管理 » 辅    | 修报名信息                       |                           |              |      |      |      |
|            | 指导培养方案                                    | 序号                                                  | 辅修学年学期      | 辅修院系                        | 辅修专业名称                    | 辅修报名说明       | 审核状态 | 录取状态 | 操作   |
|            | 教子进程宣词<br>执行计划                            | 1                                                   | 2019-2020-1 | 信息科学与技术学院、网<br>络空间安全学院      | 网络空间安全(辅<br>修)            | 1、创新班学生不可报读… | 审核中  | 未录取  | 取消报名 |
| =:         | <b>我的课表</b><br>学期理论课表<br>实验课表查询<br>班级课表查询 | 2                                                   | 2019-2020-1 | 信息科学与技术学院、网<br>络空间安全学院      | 软件工程(辅修)                  | 1、创新班学生不可报读… |      |      | 报名   |
|            |                                           | 3                                                   | 2019-2020-1 | 国际商务英语学院                    | 商务英语(辅修)                  | 1、创新班学生不可报读… |      |      | 报名   |
|            |                                           | 4                                                   | 2019-2020-1 | 法学院                         | 法学(辅修)                    | 1、创新班学生不可报读… |      |      | 报名   |
|            | 教师课表查询                                    | 5                                                   | 2019-2020-1 | 英语教育学院                      | 英语 (辅修)                   | 1、创新班学生不可报读… |      |      | 报名   |
|            | 教室课表查询<br>课程课表查询                          | 6                                                   | 2019-2020-1 | 金融学院                        | 金融学(辅修)                   | 1、创新班学生不可报读… |      |      | 报名   |
| <b>5</b> : | 选课管理                                      | 7                                                   | 2019-2020-1 | 经济贸易学院                      | 国际经济与贸易<br>(辅修)           | 1、创新班学生不可报读… |      |      | 报名   |
|            | 学生选课中心                                    | 8                                                   | 2019-2020-1 | 法学院                         | 外交学 (辅修)                  | 1、创新班学生不可报读… |      |      | 报名   |
|            | 学生预选管理<br>教室借用申请<br>授课计划查询                | 9                                                   | 2019-2020-1 | 数学与统计学院                     | 经济统计学(辅<br>修)             | 1、创新班学生不可报读… |      |      | 报名   |
|            |                                           | 10                                                  | 2019-2020-1 | 会计学院                        | 会计学 ( 辅修 )                | 1、创新班学生不可报读… |      |      | 报名   |
| 6          | 第二外语选课                                    | 11                                                  | 2019-2020-1 | 日语语言文化学院、亚非<br>语言文化学院 ( 筹 ) | 日语(辅修)                    | 1、日本语专业、亚洲校… |      |      | 报名   |
| Ē          | ###> E 注<br>辅修报名                          | 12                                                  | 2019-2020-1 | 社会与公共管理学院、广<br>东社会组织管理学院    | 应用心理学(辅<br>修)             | 1、创新班学生不可报读… |      |      | 报名   |

| <b>•</b>             | 我的桌面                            | 学籍成绩    | 培养管理      | 考试报名   | 教学评价          | 实践教学            | 交流申请 |  |
|----------------------|---------------------------------|---------|-----------|--------|---------------|-----------------|------|--|
| <b>≝</b> 掉<br>培<br>指 | <b>;养方案</b><br>;养方案大纲<br>;导培养方案 | 首页 >> 有 | 輔修管理 » 辅作 | 修报名信息  |               |                 |      |  |
| <b>都</b>             | 学进程查询<br>/行计划                   | 显示      | 操作成功,请    | 务必要点击返 | 提示:1<br>回查看确认 | 取消报名操作成功!<br>返回 | !    |  |
| .≞ ∄<br>             | 的课表                             |         |           |        |               |                 |      |  |

**7、确认报名结果:**再次点击左下角的"辅修报名",进入辅修报名的页面,成功报名的,系统会显示你的相关报名信息;如是操作退选的,报名信息应为空。

请务必在规定时间内进行报名、改选、退选的操作。 尤其是降级转专业的同学,如不及时退选本次报名数据,将会影响下一年的辅修报名。

## 8、安全退出。

▲注意保护个人信息,操作结束后务必点击"安全退出"。▲为避免报名信息泄露或者被修改,请勿委托他人操作。